## myUK Learning Items Assigned to Learner

Users can view their upcoming courses in the **My Learning Assignments** tile. This includes self-registered courses and courses assigned by your supervisor or others.

## My Learning Assignments Tile

- 1. Log in to myUK Learning using your linkblue ID and password.
- 2. From the myUK Learning home page, you will see the My Learning Assignments tile.

| 🗊 Enterprise Learning - Home 🗊 Enterprise Learning - Ho 🗕 Features Event Managem 🙆 Emerging N                                                 | urse Leader 😑 myDDIhome DDI 🚺 The Hub - Home 🖉 Su                         | ggested Sites 👻 🗿 Web Slice Gallery 💌 |                   |
|----------------------------------------------------------------------------------------------------|---------------------------------------------------------------------------|---------------------------------------|-------------------|
| saming ∽<br>¥ Learning My Classes                                                                                                    |                                                                           |                                       | Ben Forsyth (b)fo |
| My Learning Assignments                                                                                                    | My Curricula L                                                            | inks                                  |                   |
| Keyword Q Course name or ID Select All   All Assignment Types   DUE LATER                                                                     | Vou currently have no required N<br>curricula.<br>Go to Curriculum Status | ews<br>ptions and Settings            |                   |
| SV24280<br>Next to complete. Communicating Across Cuit<br>OPTICANA,<br>Essential Leader Test 1<br>PROBANA In FDD-Est.dFtet<br>& Self-Assigned | R<br>Learning History<br>View All                                         | eports A                              |                   |
| COUE ANYTIME      AEHR Provider Review and Competency     DAMIT-tex-VEIR-Prov-Comp. NV.1 5/16/2018     Set Assigned                           | No learning events were recorded in last 30 days.                         |                                       |                   |
| AEHR PROVIDER TRAINING & COMPETENCY<br>CLASSROOMIT-EDU-AEHR rev.1 5/2/2018<br>g. Self Asogned                                                 | Find Learning                                                             |                                       |                   |
| AFHR View Only                                                                                                    | Q What do you want to LEARN today? G0 Browse all courses >                |                                       |                   |

3. The **My Learning Assignments** tile displays all of your self-registered courses as well as courses assigned to you by your supervisor or someone else.

**Note:** If an instructor-led course is assigned to you by your supervisor or someone else, you still need to register for a specific course date. (Please see "Register and Cancel Enrollment" job aid)

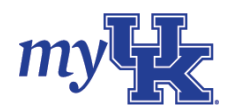

4. The default view will list all items by date. You can also sort by priority level or keyword search for specific items.

| 🗲 🐵 🛐 https://hon4preview.appd.com/st/learning/Trad-ASI/WEBSSphire_company/UKYTe. 🗩 + 🖨 🖒 🚮 🖕                                             | ccessFactors: Learning ×                                                                                               | and any first of                                               | (= ia.e                        |
|----------------------------------------------------------------------------------------------------|----------------------------------------------------------------------------------------------------|----------------------------------------------------------------|--------------------------------|
| File Edit View Favorites Tools Help<br>🔔 🚯 Entreprise Learning - Home 🚯 Enterprise Learning - Ho 🐱 Features Event Managem @ Emerging Nurs | se Leader 😑 myDD0home DDI 🚺 The Hub - Hor                                                                              | me 🛃 Suggested Sites 🔹 🗿 Web Slice Gallery 🔹                   |                                |
| Learning ~                                                                                                    |                                                                                                    |                                                                | Ben Forsyth (b)fo225) See blue |
| My Learning Assignments                                                                                                    | My Curricula<br>Vou currently have no required<br>curricula.<br>Go to Curriculum Status<br>Learning History<br>Vrew Al | Linka<br>Approvals<br>Neess<br>Octions and Settings<br>Reports | Ŷ                              |

- 5. You can filter the items in the **My Learning Assignments** tile by clicking the "Select All" dropdown box and selecting:
  - Registrations
  - Online Courses
  - Programs
  - Surveys
  - Curriculum Requirements

| Keyword | Q Course name or ID                                                                        | Select All                                                                    | All Assignment Types |   | Nou currently have no required. |
|---------|--------------------------------------------------------------------------------------------|-------------------------------------------------------------------------------|----------------------|---|---------------------------------|
|         |                                                                                            | <ul> <li>Select All</li> <li>Registrations</li> <li>Online Courses</li> </ul> |                      | ^ | Go to Curriculum Status         |
|         | Next to complete: Com<br>OPTIONAL<br>Essential Lear<br>PROGRAM HR-TD-PD<br>& Self-Assigned | Programs     Surveys     Curriculum Requirements     LesLor Lest              | VIEW PROGRAM         | J | Learning History<br>View All    |

- 6. You can also filter items in the **My Learning Assignments** tile by clicking the "All Assignment Types" dropdown box and selecting:
  - Optional
  - Required

| <mark>r Learning</mark> M | ly Classes          |            |                                  |                                |
|---------------------------|---------------------|------------|----------------------------------|--------------------------------|
| My Learnin                | g Assignments       |            | Sort By Date   Priority V Filter | My Curricula                   |
| Keyword                   | Q Course name or ID | Select All | All Assignment Types<br>Optional | Nou currently have no required |
| ∽DUE LATER                |                     |            | Required                         | Go to Curriculum Status        |

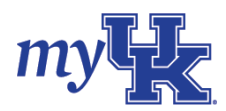